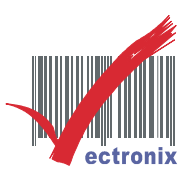

## WP-T810 熱感印表機(安裝 USB 驅動步驟)

- ◎ USB 介面,請裝 CHIP DRIVER 後確認模擬 COM PORT。
- 1. 請先將 WPT810 安裝好紙張及 USB 傳輸線並插上電源,打開電源後,放進光碟片至光碟機中。
- 2. 至桌面"我的電腦"按右鍵選"內容",選擇"裝置管理員"。

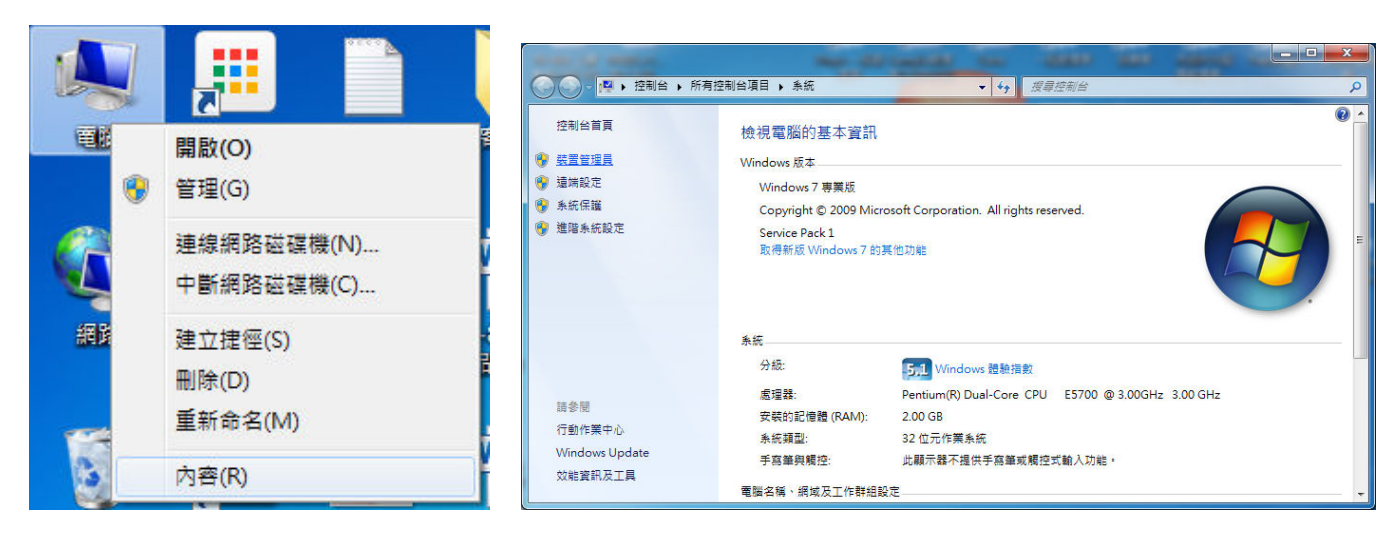

3. 看到驚嘆號後按右鍵選"更新驅動程式軟體",選"瀏覽電腦上的驅動程式軟體"

装置管理員 × 檔案(F) 執行(A) 檢視(V) 說明(H) (= ⇒ | 〒 | □ | 2 〒 | 22 | 22 (長 15) (一) 更新驅動程式軟體 - CDC RS-232 Emulation D 您要如何搜尋驅動程式軟體? → 自動搜尋更新的驅動程式軟體(S) CDC RS-232 Em 盲效,視訊及遊戲控 更新驅動程式軟體(P)... 停用(D) 解除安裝(U) 除非您在裝置安裝設定中停用此功能,否則 Windows 將在您的電腦和網際網路中 搜尋是否有裝置適用的最新驅動程式軟體。 ■ 管双・(Rthickaram)
 ■ 處理器
 ● 通用序列匯流排控制
 ● 通用序列匯流排控制 ・ (\*) 通接塩 (COM 和 LP\*
 (\*) 例配及其他指模裝置
 ● 電路
 ● 電機器
 ● 建築器
 ● 建築器
 ● 建築器
 ● 建築器
 ● 建築
 ● 建築器
 ● 建築
 ● 建築
 ● 建築
 ● 電気器
 ● 建築
 ● 電気器
 ● 電気器
 ● 電気器 掃描硬體變更(A) → 瀏覽電腦上的驅動程式軟體(<u>R</u>) 手動尋找並安裝驅動程式軟體・ 内容(R) 取消 對所遵裝置啟動更新驅動程式軟體構靈

4. 安裝路徑為「光碟槽:\WPT810\USB VCP\Windows USB CDC」,接著出現以下畫面。

| ● ● 更新驅動程式軟體 - CDC RS-232 Emulation Demo                                | ×<br>受新電動環境設備 - CDC R5-232 Emulation Demo |
|-------------------------------------------------------------------------|-------------------------------------------|
| 在您的電腦上瀏覽驅動程式軟體                                                          | 正在安裝驅動程式軟體                                |
| 在此位置搜尋驅動程式軟體:<br>E:\WPT810\USB VCP\Windows USB CDC                      |                                           |
| → 讓我從電腦上的裝置驅動程式清單中挑選(L)<br>此海單會欄示已安裝並且與裝置相容的驅動程式軟體,以及與裝置屬於同類別的所有驅動程式軟體。 |                                           |
| 下-ジ(N) 取満                                                               |                                           |

## 微創系統股份有限公司

http://www.vsi.com.tw

2014/09/10 修 BY EVA

 23553 新北市中和區連城路 268 號 4 樓之 1 和之 2(遠東世紀廣場 J 棟)

 4F-1.4F-2, No.268, Liancheng Rd., Zhonghe Dist., New Taipei City, Taiwan 23553(R.O.C.)

 電話 TEL:886-2-8227-3177

 傳真 FAX:886-2-8227-3167

 信箱 E-mail: email@vsi.com.tw

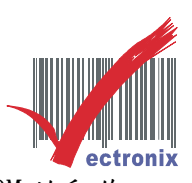

5. 如出現以下圖面請選"仍然安裝此驅動程式軟體",如出現以下畫面即完成模擬 COM 的動作。

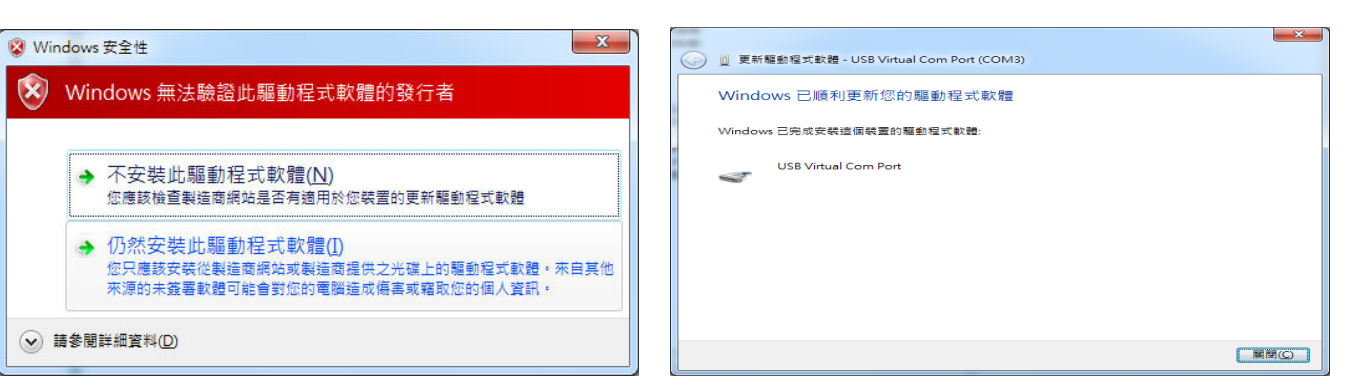

6. 請回到裝置管理員確認是否有此 COM,可得知模擬 COM PORT(下圖為 COM3)。

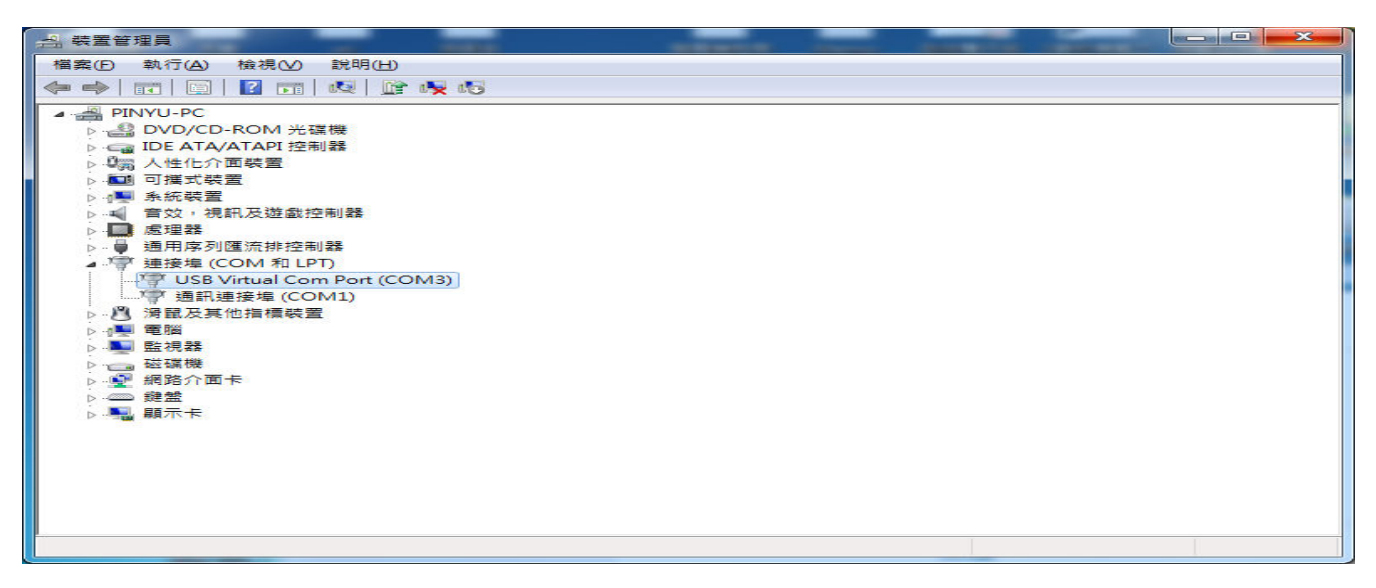

- ◎ 安裝 WINDOWS DRIVER, 並設為 COM3, 即可測試列印。
- 1. 驅動程式路徑為「光碟槽:\WPT810\Windows printing」下的"WPT810v09 b0001",點二下安裝。

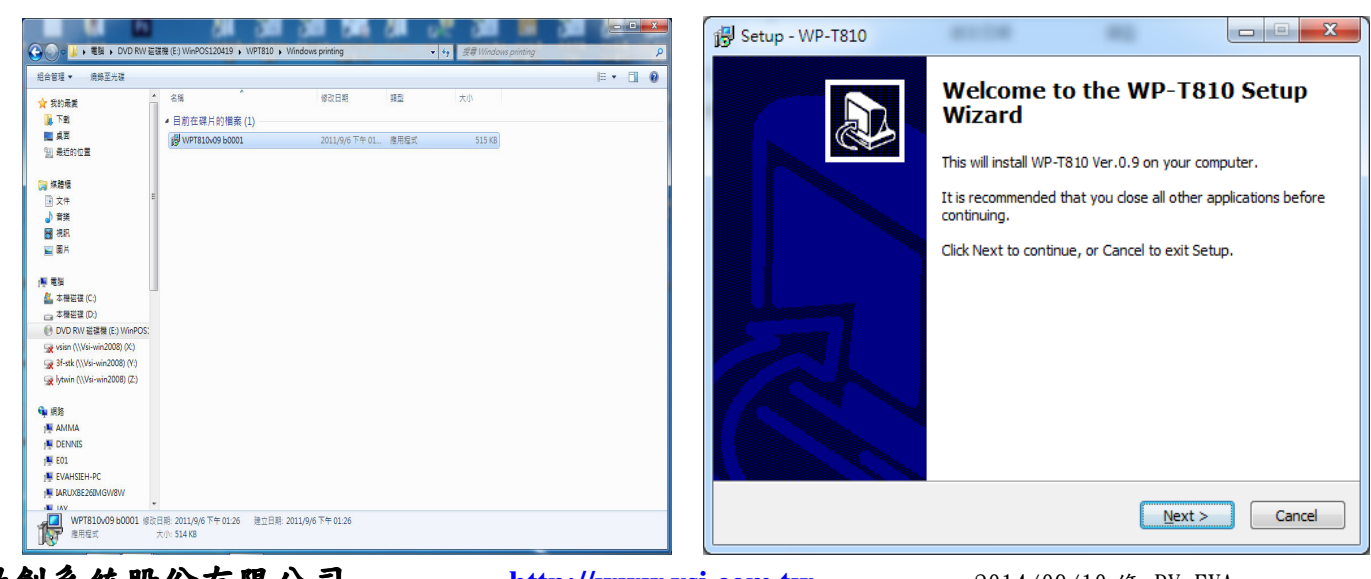

微創系統股份有限公司

http://www.vsi.com.tw

2014/09/10 修 BY EVA

 23553 新北市中和區連城路 268 號 4 樓之 1 和之 2(遠東世紀廣場 J 棟)

 4F-1.4F-2, No.268, Liancheng Rd., Zhonghe Dist., New Taipei City, Taiwan 23553(R.O.C.)

 電話 TEL:886-2-8227-3177

 傳真 FAX:886-2-8227-3167

 信箱 E-mail: email@vsi.com.tw

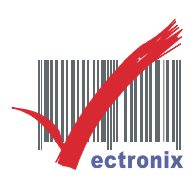

2. 選"新增本機印表機",並選 PORT(由上頁可知為 COM3)按下一步。

| ★ 新進印表機                                                              | ③ 局 新道印表機                                                         | ×                                                                                                    |
|----------------------------------------------------------------------|-------------------------------------------------------------------|----------------------------------------------------------------------------------------------------|
| 您要安装哪種類型的印表機?                                                        | 選擇一個印表機連接埠                                                        |                                                                                                    |
| ◆新增本機印表機(L)<br>只在您沒有 USB 印表機時才使用此獲項(在您攝入 USB 印表機後, Windows 會自動安裝它們)。 | 印表機連接場是一種可讓您的電腦與印表機交換資訊<br>④ 使用現有的連接堆(U): COM3: (序列編) IDT1: (何事職) | 的連線類型。<br>)                                                                                                    |
| → 新增網路、無線或 Bluetooth 印表機(W)<br>確認您的電腦已連線到網路,或您的 Bluetooth 或無線印表機已開放。 | <ul> <li>建立新的邊接準(C):<br/>世71:(印表機連</li></ul>                      | 157 < <sup>(</sup> <sup>(</sup> )<br>接場)<br>接場)<br>3 PDF Printer Port)<br>(Adobe PDF)<br>df (Adobe PDF)<br>(價濃 TCP/IP 連接場)<br>(價濃 TCP/IP 連接場)<br>(價濃 TCP/IP 連接場) |
|                                                                      | XPSPort: (本機通                                                     | - 接埠)<br>                                                                                                    |

3. 印表機選" WP-T810 Ver. 0.9"按下一步,確認名稱後按下一步。

| 安装印表機驅動程式<br>従清童選擇您的印表機。按一下[Windows Update] 宣看更多型號。<br>若要從安裝 CD 安裝驅動程式,請按一下[從磁片安装]。 | 輸入印表機名稱<br>印表機名稱(2): WP-T810 Ver/0.9 |
|-------------------------------------------------------------------------------------|--------------------------------------|
| 印表機<br>WP-T810 Ver.0.9                                                              |                                      |
| ▲ 驅動程式尚未數位資章!<br>告近我為什麼驅動程式簽章很重要                                                    |                                      |
| <b>下</b>                                                                            | 道道<br>(10)参一子                        |

4. 列印測試頁,列印後出現右側畫面後點關閉,即完成安裝。

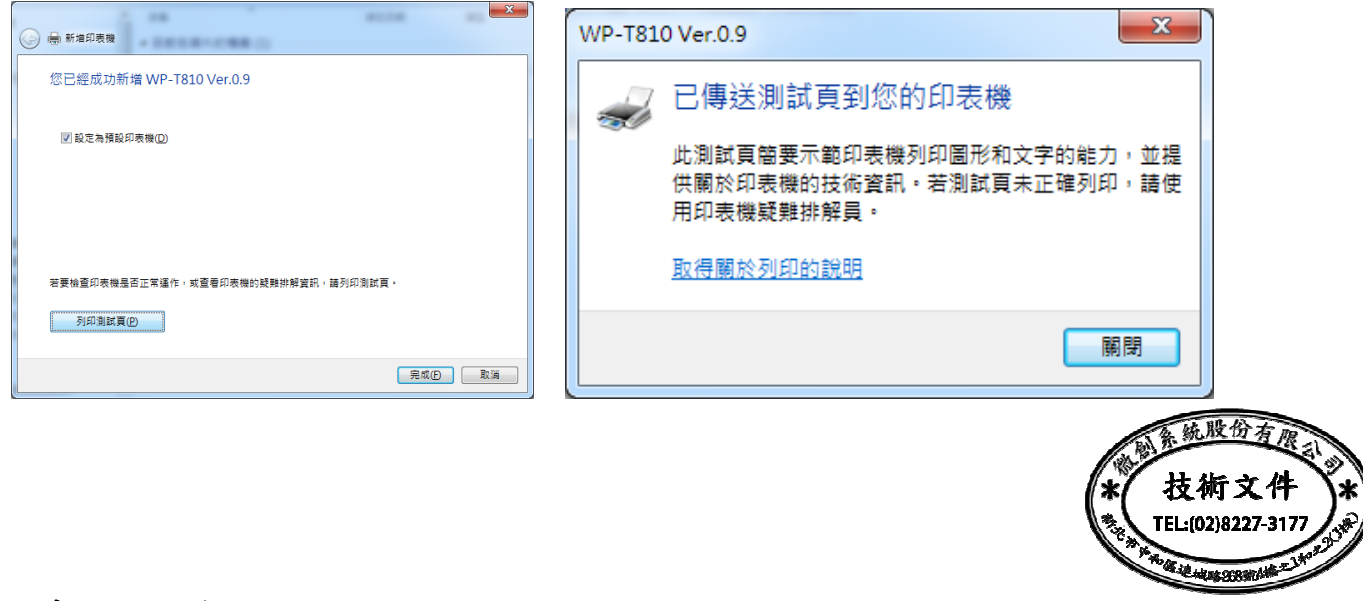

## 微創系統股份有限公司

http://www.vsi.com.tw

2014/09/10 修 BY EVA

23553 新北市中和區連城路 268 號 4 樓之 1 和之 2(遠東世紀廣場 J 棟)
4F-1.4F-2, No.268, Liancheng Rd., Zhonghe Dist., New Taipei City, Taiwan 23553(R.O.C.)
電話 TEL:886-2-8227-3177
傳真 FAX:886-2-8227-3167
信箱 E-mail: email@vsi.com.tw